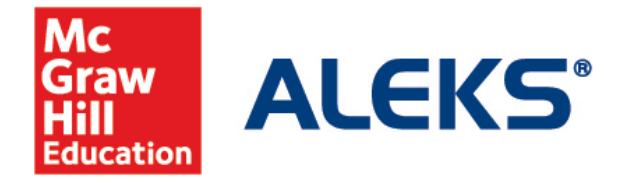

## How to Synchronize your ALEKS Gradebook with your Blackboard Course

During the term, you may need to manually sync your gradebook.

**Step 1:** Log into your Blackboard account and navigate into the appropriate course. Click on "Link to ALEKS" in the left menu.

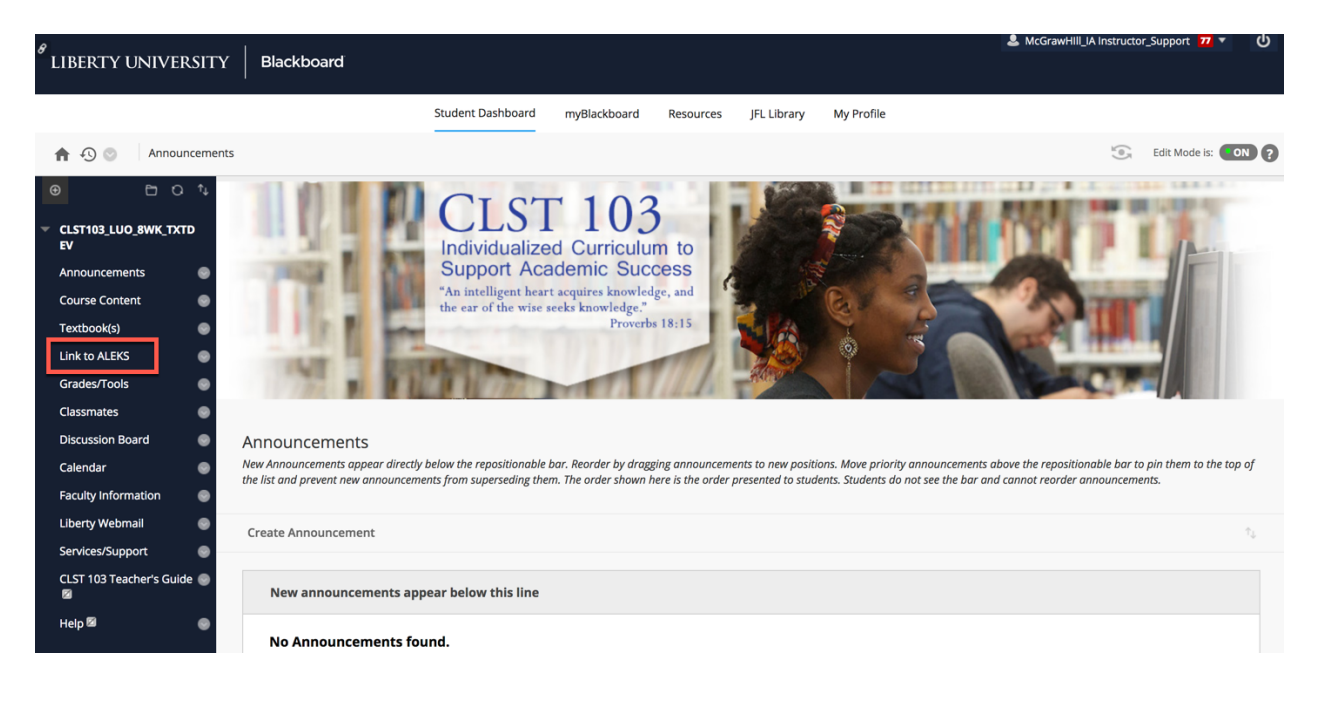

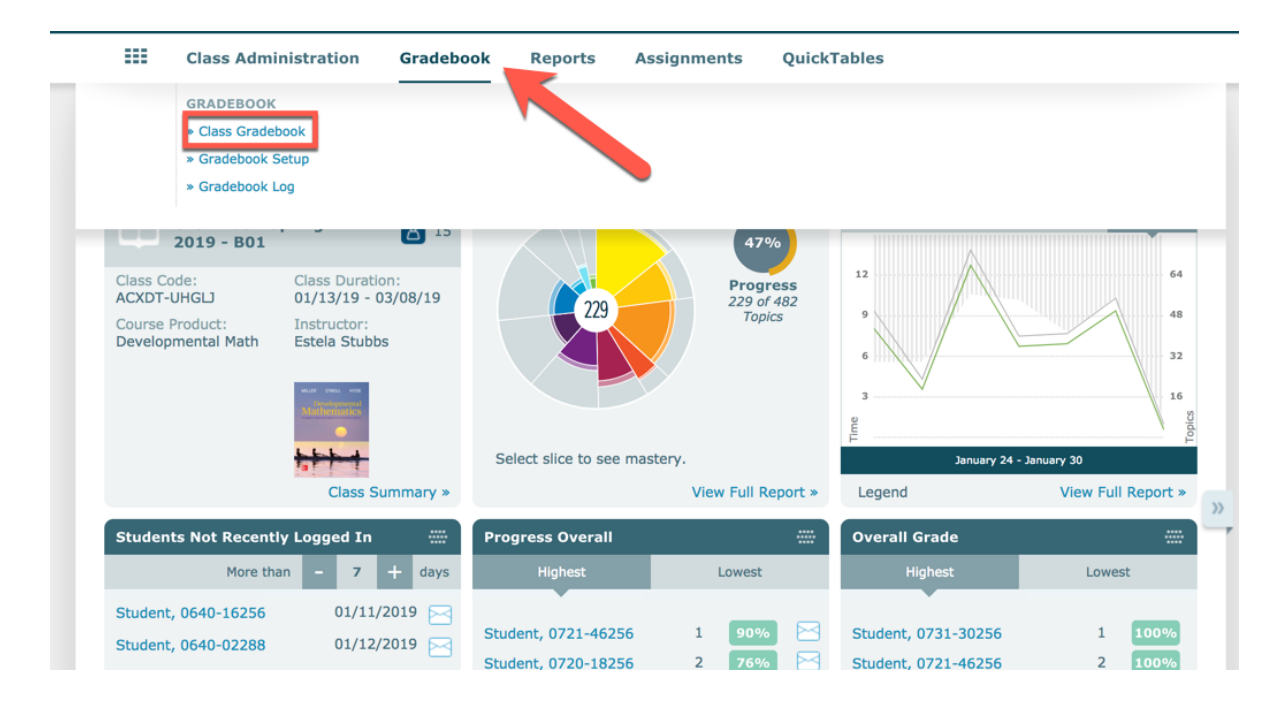

Step 2: Hover over Gradebook and click on "Class Gradebook".

**Step 3**: Underneath your Gradebook, expand Gradebook Sync and click on "Clear and Resync All Records".

|           |                                              |               |                                 |                                           | Display Options                 | Fuil Screen vie                           | W [107] |                              |
|-----------|----------------------------------------------|---------------|---------------------------------|-------------------------------------------|---------------------------------|-------------------------------------------|---------|------------------------------|
| AII       | A<br>Students<br>(Name I Login I Student ID) | Total Grade   | Weekly Time Goal<br>- 1<br>Edit | Weekly Topics<br>Learned Goal - 1<br>Edit | Weekly Time Goal<br>- 2<br>Edit | Weekly Topics<br>Learned Goal - 2<br>Edit | We      | Gradebook Legend             |
|           |                                              |               | Jan 21, 2019                    | Jan 21, 2019                              | Jan 28, 2019                    | Jan 29, 2019                              | F       | score: Submitted but r       |
| 1         | Student, 073                                 | 100%          | 100%                            | 100%                                      | 100%                            | 100%                                      |         | due yet<br>(not part of grad |
| 2         | Student, 065                                 | 96%           | 78%                             | 100%                                      | 100%                            | 100%                                      |         |                              |
| 3         | Student, 065                                 | 50%           | 1%                              | 0%                                        | 100%                            | 100%                                      |         |                              |
| 4         | Student, 064                                 | 100%          | 100%                            | 100%                                      | 100%                            | 100%                                      |         |                              |
| 5         | Student, 008                                 | 52%           | 100%                            | 50%                                       | 62%                             | 15%                                       |         |                              |
| 6         | Student, 064                                 | 0%            | 0%                              | 0%                                        | 0%                              | 0%                                        |         |                              |
| 7         | Student, 065                                 | 79%           | 100%                            | 30%                                       | 100%                            | 100%                                      |         |                              |
| 8         | Student, 072                                 | 100%          | 100%                            | 100%                                      | 100%                            | 100%                                      |         |                              |
| 9         | Student, 008                                 | 50%           | 100%                            | 100%                                      | 0%                              | 0%                                        |         |                              |
| )<br>De   | iradebook Sync: Com                          | pleted 🤗      |                                 |                                           | Dow                             | nload to Excel                            |         |                              |
|           |                                              | 010 10 10 10  |                                 |                                           |                                 |                                           |         |                              |
|           | r sync undate: 01/30/2                       | 019 12:10:46  | PM                              |                                           |                                 |                                           |         |                              |
| Las       |                                              |               |                                 |                                           |                                 |                                           |         |                              |
| Las<br>To | ital Number of Studen<br>Paired students:    | nts in Class: | <b>15</b>                       |                                           |                                 |                                           |         |                              |

**Step 4:** Gradebook Sync will show as Completed once finished. Click Refresh to update Progress, if needed.

| Shov   | V: All                                        | 0           |                                 |                                           | Display Options                 | Full Screen View                          | 0                           |
|--------|-----------------------------------------------|-------------|---------------------------------|-------------------------------------------|---------------------------------|-------------------------------------------|-----------------------------|
| All (I | tudents<br>Name I Login I <u>Student ID</u> ) | Total Grade | Weekly Time Goal<br>- 1<br>Edit | Weekly Topics<br>Learned Goal - 1<br>Edit | Weekly Time Goal<br>- 2<br>Edit | Weekly Topics<br>Learned Goal - 2<br>Edit | Gradebook Legend            |
|        |                                               |             | Jan 21, 2019                    | Jan 21, 2019                              | Jan 28, 2019                    | Jan 29, 2019                              | Fi score: Submitted but     |
| 1      | Student, 073                                  | 100%        | 100%                            | 100%                                      | 100%                            | 100%                                      | due yet<br>(not part of gra |
| 2      | Student, 065                                  | 96%         | 78%                             | 100%                                      | 100%                            | 100%                                      |                             |
| 3      | Student, 065                                  | 50%         | 1%                              | 0%                                        | 100%                            | 100%                                      |                             |
| 4      | Student, 064                                  | 100%        | 100%                            | 100%                                      | 100%                            | 100%                                      |                             |
| 5      | Student, 008                                  | 52%         | 100%                            | 50%                                       | 62%                             | 15%                                       |                             |
| 6      | Student, 064                                  | 0%          | 0%                              | 0%                                        | 0%                              | 0%                                        |                             |
| 7      | Student, 065                                  | 79%         | 100%                            | 30%                                       | 100%                            | 100%                                      |                             |
| 8      | Student, 072                                  | 100%        | 100%                            | 100%                                      | 100%                            | 100%                                      |                             |
| 9      | Student, 008                                  | 50%         | 100%                            | 100%                                      | 0%                              | 0%                                        |                             |

**Step 5:** Your Gradebook is now Synchronized. When you are ready to return to Blackboard, click on the name of your Blackboard Course in the upper-left corner.

| <sup>8</sup> LIBERTY UNIVERSITY | Blackboard                    |                                  |                                          |                      |                                          | ▲ McGrawHill_IA Instructor_Support 221 ▼ | ወ   |  |
|---------------------------------|-------------------------------|----------------------------------|------------------------------------------|----------------------|------------------------------------------|------------------------------------------|-----|--|
|                                 |                               | Student Dashboard myBlack        | board Resources                          | JFL Librar           | y My Profile                             |                                          |     |  |
| CLST103_LUO_8WK_TXTDEV          | ALEKS - CLST103               |                                  |                                          |                      |                                          | L.O.                                     | G 🛛 |  |
|                                 |                               | lasses, Students and Assignments | P Hello                                  | McGrawHII            | I_IA Instructor_Sup •   Communi          | ty   Feedback                            |     |  |
|                                 | CLASS »<br>Ct. 103 - Spring B | 2019                             | (0 ≛) ✔ Enter                            | ENT »<br>Your Search |                                          | ~                                        |     |  |
|                                 | E Class Adm. strat            | ion Gradebook Report             | s Assignments                            | Quick                | <b>Fables</b>                            |                                          |     |  |
|                                 | CLST 103 - Spring B 20        | 019 - Gradebook Setup            | Class Code: AGELX-RUMTC CLASS TOOLS 📝    |                      |                                          |                                          |     |  |
|                                 |                               |                                  |                                          | ×                    |                                          |                                          |     |  |
|                                 | Your changes have be          | en saved successfully.           |                                          |                      |                                          |                                          |     |  |
|                                 | View Gradebook                |                                  |                                          |                      | Disable the Gradebook for                | this Class ()                            |     |  |
|                                 | Automatically synchron        | ize ALEKS grades with your L     | e ALEKS grades with your LMS gradebook 🕚 |                      |                                          | as below                                 |     |  |
|                                 | Gradebook Category            |                                  | Category<br>Weight (%)                   | Sync                 | can help you set up a basic w<br>system. | eighting                                 |     |  |
|                                 | Pie Progress                  |                                  | 0 %                                      |                      | 🔁 Gradebook Setup Guide                  |                                          |     |  |
|                                 | Time<br>Edit                  |                                  | 40 %                                     | Ø                    |                                          |                                          |     |  |
|                                 | Topic<br>Edit                 |                                  | 60 %                                     |                      |                                          |                                          |     |  |

## Need Help? Contact ALEKS Customer Support:

Email: https://www.aleks.com/support/form/ Phone: (800) 258-2374 Hours (EST): Sunday | 4 PM – 1 AM Monday – Thursday | 7 AM – 1 AM Friday | 7 AM – 9 PM